## 阿波市貸出用モバイルルーターのタブレットを使用した設定手順

始める前に、ご家庭で購入された<u>SIMカード</u>を用意し、タブレットを起動しておいてください。

- 1 内容物を確認してください。
  - ケース、USBケーブル、電源アダブター、ルーター本体、 裏ブタ、バッテリー、書類5点(つなぎ方ガイドなど)

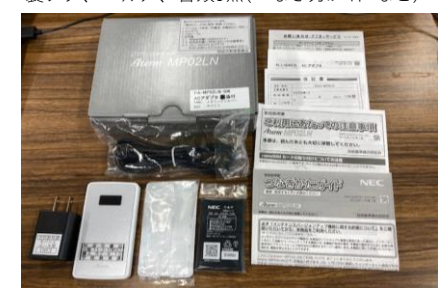

4 バッテリーを、<u>金属の端子</u>に合う方向に セットしてください。

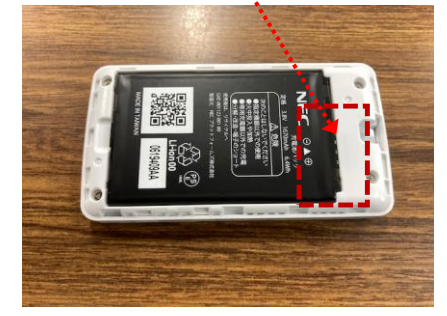

7 右上の電源ボタンを「Please Wait」が表示 されるまで押し続けてください。(約10秒)

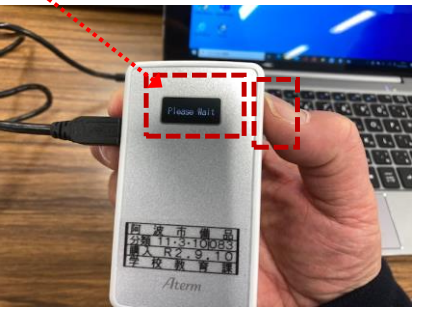

2 ルーター本体の裏側に下のようにSIMカード
を差し込んで、手前に倒してしてください。

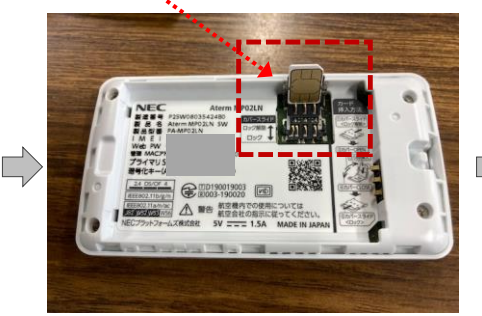

- 5 裏ブタをします。(6のように本体を縦に置 いたとき、裏側の<u>NECマーク</u>は下側です。)
- 裏ブタをはずすときは、 すきまにつめを差込み ながら、ゆっくりはずし てください。
  - 8 「日本語/English」が表示されたら、 電源ボタンを1回押してください。

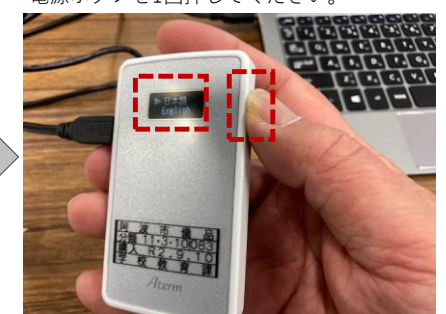

 SIMカードを指で押さえながら、銀色の金属を 手前にスライドしてロックしてください。

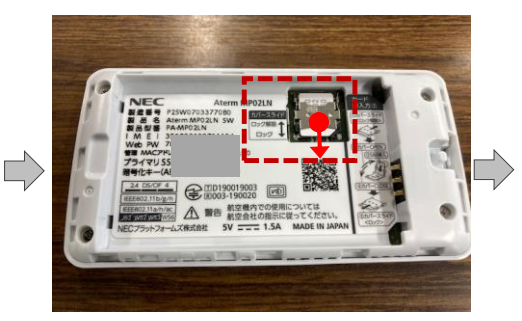

 USBケーブルでルーターとタブレットを 接続してください。(充電も始まります。)

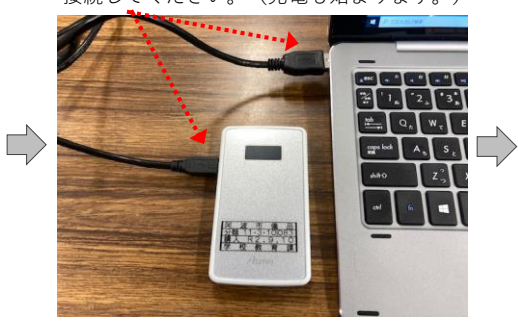

 9 「LTEオート接続中」が表示されたら、 次のページの手順10へ進んでください。

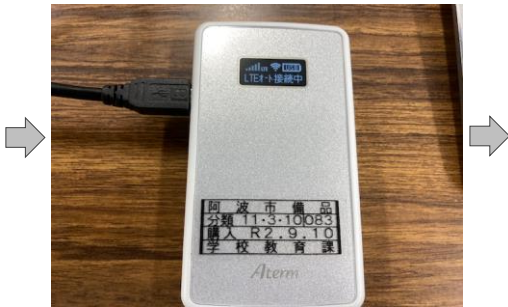

★ここでルーターの電源が入らないときや、下のようなエラーメッセージが表示されて、手順9の画面が表示されないときは 裏ブタ・バッテリー・SIMカードをはずして、もう一度手順2からやりなおしてください。

手順2からの作業を<u>5回くらい繰り返しても手順9の画面が表示されない場合</u>は、ルーター故障の可能性がありますので お手数ですが、学校までご連絡ください。

※原因は、SIMカードが正しくセットされていない、汚れている、接触が悪いなどで、SIMカードの読み取りできない場合や、 バッテリーをセットする方向が間違っていたり、接触が悪いときなどが考えられます。

[エラーメッセージの例]

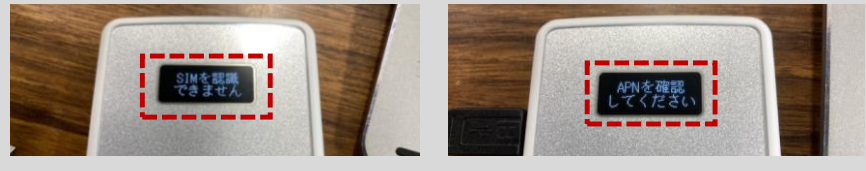

☞前ページのつづき

- 10 ここからはタブレットに接続したまま、 11 タスクバーにあるMicrosoft Edgeの 12 Microsoft Edgeの画面の上のアドレス タブレットで操作します。 アイコンをタップして開いてください。 バーに「192.168.179.1」と入力し Enterを押してください。 **@** × ol i 192.168.179.1 C 6 ₽ ここに入力して検 ER 01 13 ここで、**ルーターのケース箱のフタの** 14 下の画面が表示されたら、 15 「管理者パスワードの変更」画面では、 裏側に貼ってあるシールを確認してお ユーザー名に「admin」 **スキップ**をタップしてください。 パスワードにシールのWeb PW (数字6桁) (注意)パスワードは変更しないでください。 いてください。 を入力し、**サインイン**をタップします。 製品名 製品型番 製造番号 くらくらくQRスタート用QRコード> Aterm MPO2LN このサイトにアクセスするにはサインインしてください 回风南部的西洋 ர்ப http://192.168.179.1 では認証が必要となります このサイトへの接続は安全ではありません 管理者パスワードの変更 Web PW ユーザー名 admin atern ヒキー (AES) |ヒキー lawi - Fi 接続するための/ ..... 製品に関するお問い合わせ 0570-550777 (通話料有料) 末たは 04-7185-4761 (通転料本料 16 「APNの接続先設定」画面で、 17 正常に認識されたら、下の画面が表示されるので、画面を一番下にスクロールして、 SIMカード説明書に記載の 右下の<mark>確認</mark>をタップしてください。 APN(接続先)・ユーザ - 名・パ スワード を まちがえないように入力し、最後に テナンスバージョンアップ 確認をタップしてください。 とは、NECプラットフォームズ株式会社 以下「当社」 アのパーラコンアップが必須と判断した場合(例えばせす) やってます。またには時代を支付かり、単本です。 Ľ)  $\Box$ 1000 お疲れ様でした。以上でインターネット接続の設定は終了です。 19 「WAN側接続確認」画面が表示されたら、 ●タブレットでインターネットに接続するときは、手順7のように、<u>タブレットと</u> 完了をタップして、右上の×で画面を <u>ルーターをUSBケーブルでつないでご使用ください。</u>Wi-Fiで接続するよりも 閉じてください。 通信が安定し、速度も速くなります。 ●Wi-Fiで接続するときは、手順15の「プライマリSSID」がWi-Fiの電波の名前となり、 WAN側接続兩 「暗号化キー(AES)」が接続パスワードとなります。 ●使用後は、ルーターの電源ボタンを「Power Off」が表示されるまで長押しして 123 電源を切り、充電が少ないときは電源アダプターで充電して保管してください。 (お願い) ※次のようなときは、モバイルルーターをお返しいただきますので、<u>必ず手順1の内容物がそろっていること</u> <u>をご確認のうえ、ケースに入れて学校へお返しください。</u> ・家にWi-Fi無線LANルーターを設置したことにより、このモバイルルーターが必要でなくなったとき 中学校を卒業するとき
  - ・阿波市以外の学校へ転校するとき など

※阿波市教育委員会から無償貸与しておりますタブレットパソコン、モバイルルーター、付属品(タッチペン、 ACアダブター、ケーブル、バッテリー等)は、貸与が終了したあとは初期設定を行い、つぎの新入生等が 使用しますので、貸与が終了するまで大切に使ってください。